# Notice to Autodesk Inventor Customers: DL14965008 Released

In our continuing efforts to provide high quality products, Autodesk has released hotfix DL14965008 which addresses an issue where changing the parameter value from a linked Excel file does not update the sketch.

This document contains the latest information regarding the installation and use of this update. It is strongly recommended that you read this entire document before you apply the update to your product. For reference, you should save this document to your hard drive or print a copy.

## Contents

- Description of the Issue
- <u>System Requirements</u>
- Installation Instructions

Return to Top

### Description of the Issue

Changing parameter value from linked Excel file does not update the sketch

This hotfix should only be applied to systems directly affected by the issue described above, as this was the only issue this hotfix was created to address.

### Return to Top

## System Requirements

For application of this hotfix, your system must have one of the following products installed:

- AutoCAD® Inventor® Professional Suite 2011
- AutoCAD® Inventor® Routed Systems Suite 2011
- AutoCAD® Inventor® Simulation Suite 2011
- AutoCAD® Inventor® Suite 2011
- AutoCAD® Inventor® Tooling Suite 2011

Return to Top

## Installation Instructions

This hotfix is available in 32bit and 64bit versions (downloaded together as one bundle) and is only applicable to Autodesk Inventor 2011. Once installed, it will appear as an update under Add/Remove Programs and can be uninstalled from there.

- 1. Download hotfix DL14965008.zip for Autodesk Inventor 2011.
- 2. Extract DL14965008\_32-bit.msp and DL14965008\_64-bit.msp from the zip file downloaded in step 1.
- 3. Double click on the appropriate .msp file (32-bit or 64-bit) to install this hotfix on each system running Autodesk Inventor 2011.
- 4. Chose Next to begin the install...
- 5. Once finished you'll receive the Autodesk Inventor 2011 Setup dialog box stating that the update has been successfully applied.
- 6. Click Finish to complete the installation and exit the dialog box.

Return to Top

#### Thank You...

We thank all our customers who identified this issue and reported it to us. These reports give us the opportunity to improve the product and provide you with the best solution in mechanical design. We also thank you for your continued business and for feedback regarding the content of this update release.

Respectfully,

Autodesk Inventor Product Team

Return to Top

Copyright <sup>©</sup> 2010 Autodesk, Inc.